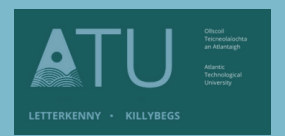

# ATU Library How To: Find <u>eBooks</u> on the Library's Databases

There are thousands of eBooks available on the library's databases. The easiest way to find these eBooks is to use the 'Search + Find' feature on the ATU Donegal library's homepage <u>https://library.lyit.ie/</u>

## Part 1: Carrying out a search and limiting the results to eBooks only

1. Type your topic into the search box on the library homepage and press the orange 'Search' button. In the example below I am looking for eBooks on research methods.

| Search + Find    |        |                      |
|------------------|--------|----------------------|
| research methods |        | SEARCH               |
| FIND P JOKS      | EBOOKS | MORE SEARCH OPTICICS |

2. This search has returned over 17 million results from across the library's databases. The results include, articles, eBooks, conference papers, reviews, trade publications etc.

To refine the search, click on 'Advanced Search', just below the search box.

| ATU 🚟                | Searching: Discovery Service for Atlantic Technological University |         |  |
|----------------------|--------------------------------------------------------------------|---------|--|
| TRADERSON - RETAININ | Keyword - recearch methods X Se                                    | earch 💿 |  |
|                      | Basic Search Advanced Search Istory >                              |         |  |
| Refine Results       | Search Results 1 - 10 of 17,534,521                                |         |  |

3. Advanced Search gives you more fields to fill in so you can refine your topic. You can add in more blank fields using the + button

| ATU = | Searching: Discovery Service for Atlantic Technological University |                                     |  |
|-------|--------------------------------------------------------------------|-------------------------------------|--|
|       | research methods                                                   | Select a Field (optional) - Search  |  |
|       | AND -                                                              | Select a Field (optional) - Clear ? |  |
|       | AND -                                                              | Select a Field (optional) -         |  |
|       | Basic Search Advanced Search Search                                | ch History                          |  |

4. As you type into the fields, search + find prompts you with suggestions based on the spelling of what you enter.

|  | Searchin | g: Discovery Service for Atlantic       | c Technological University  |         |
|--|----------|-----------------------------------------|-----------------------------|---------|
|  | rese     | arch methods                            | Select a Field (optional) - | Search  |
|  | AND -    | qual                                    | Select a Field (optional) - | Clear ? |
|  | AND -    | qualitative research<br>quality of life |                             |         |
|  | AND -    | qualitative<br>quality improvement      |                             | ÷ –     |

5. Once you have filled in more details about what you are looking for, press the 'Search' button

| ATU | Searching: Discovery Service for Atlantic Technological University |                                |                             |         |
|-----|--------------------------------------------------------------------|--------------------------------|-----------------------------|---------|
|     | resea                                                              | rch methods                    | Select a Field (optional) - | Search  |
|     | AND -                                                              | qualitative vs quantitative re | Select a Field (optional) - | Slear ? |
|     | AND +                                                              | psychology                     | Select a Field (optional) - |         |

6. By using the Advanced Search option, the number of results has reduced to under 160, 000.

| ATU 🔤              | Searching: Discovery Service for Atlantic Technological University |                           |
|--------------------|--------------------------------------------------------------------|---------------------------|
| uttender - suurees | research methods                                                   | Select a Field (optional) |
|                    | AND - qualitative vs quantitative research                         | Select a Field (optional) |
|                    | AND - psychology                                                   | Select a Field (optional) |
|                    | Basic Search Advanced Search Search History >                      |                           |
| Refine Results     | Search Results 1 - 10 of 159,274                                   |                           |

7. The results still include, articles, eBooks, conference papers, reviews, trade publications etc. There are a number of different filters on the left-hand side of the screen, to refine your results further.

To limit it to just eBooks, select 'eBooks' underneath 'Source Types' (beneath the date slider)

| From: To:<br>1901 Publication 2023<br>Date         |  |
|----------------------------------------------------|--|
|                                                    |  |
| Show More<br>Options set                           |  |
| Source Types *                                     |  |
| All Results                                        |  |
| 🛃 eBooks (66,896)                                  |  |
| Academic Journals     (89,440)                     |  |
| Reviews (813)                                      |  |
| <ul> <li>Conference Materials<br/>(578)</li> </ul> |  |

Now, all the results on the screen will just be eBooks on your search topic.

#### Part 2: Reading the eBook and downloading chapters

ATU Libraries use two main suppliers for eBooks, EBSCO and ProQuest. They will display slightly differently in your search results, but can be used in the same way

#### EBSCO eBook

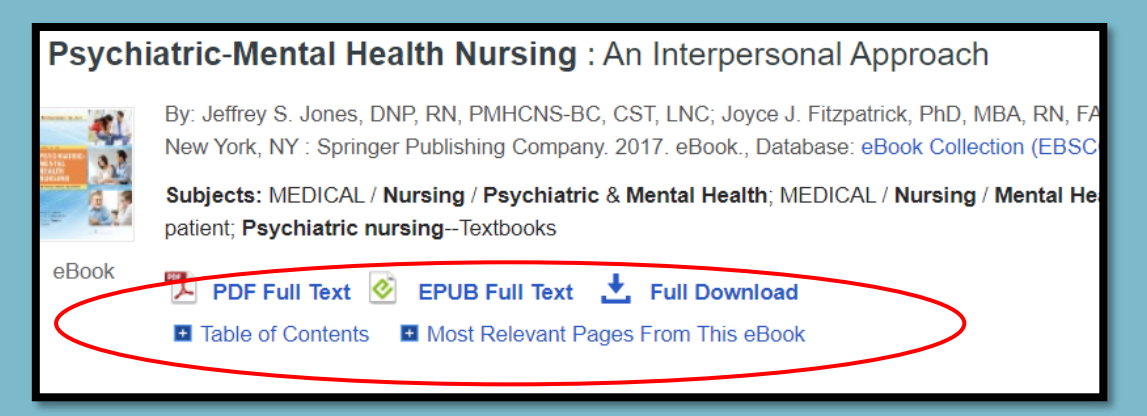

### ProQuest eBook

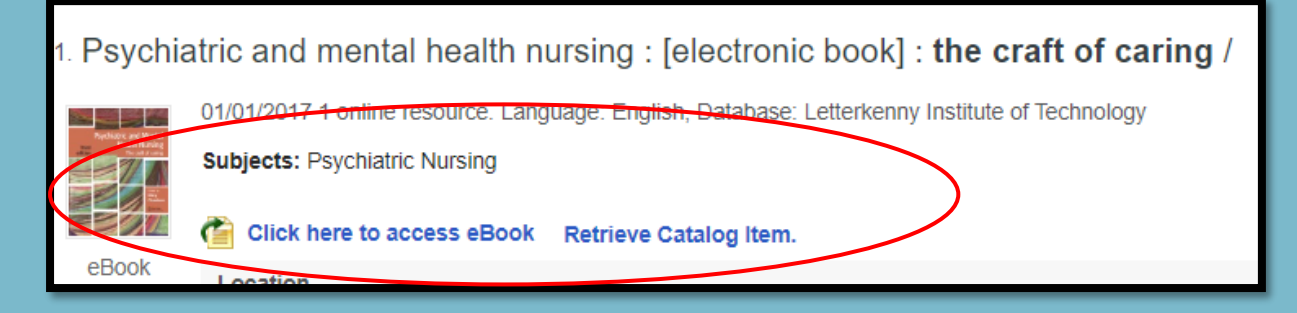

We will look at using the EBSCO eBooks first.

1. From the results page, click into the *title* of the eBook you wish to read.

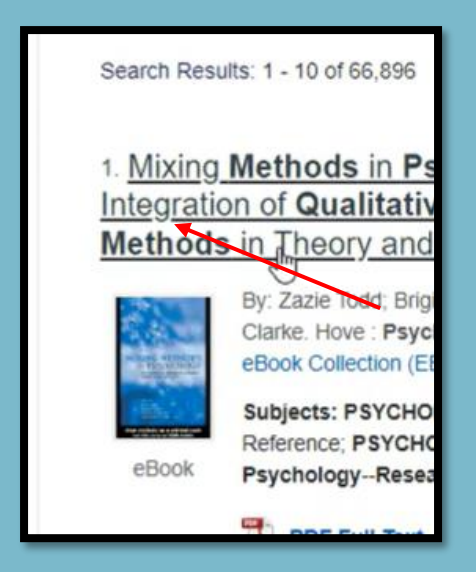

2. EBSCO uses a number of different databases to get eBooks results. The different databases have different options for downloading the eBook. I recommend always choosing the '**PDF Full Text'**, rather than 'Full Download'. PDF Full Text enables you to download individual chapters rather than the entire book.

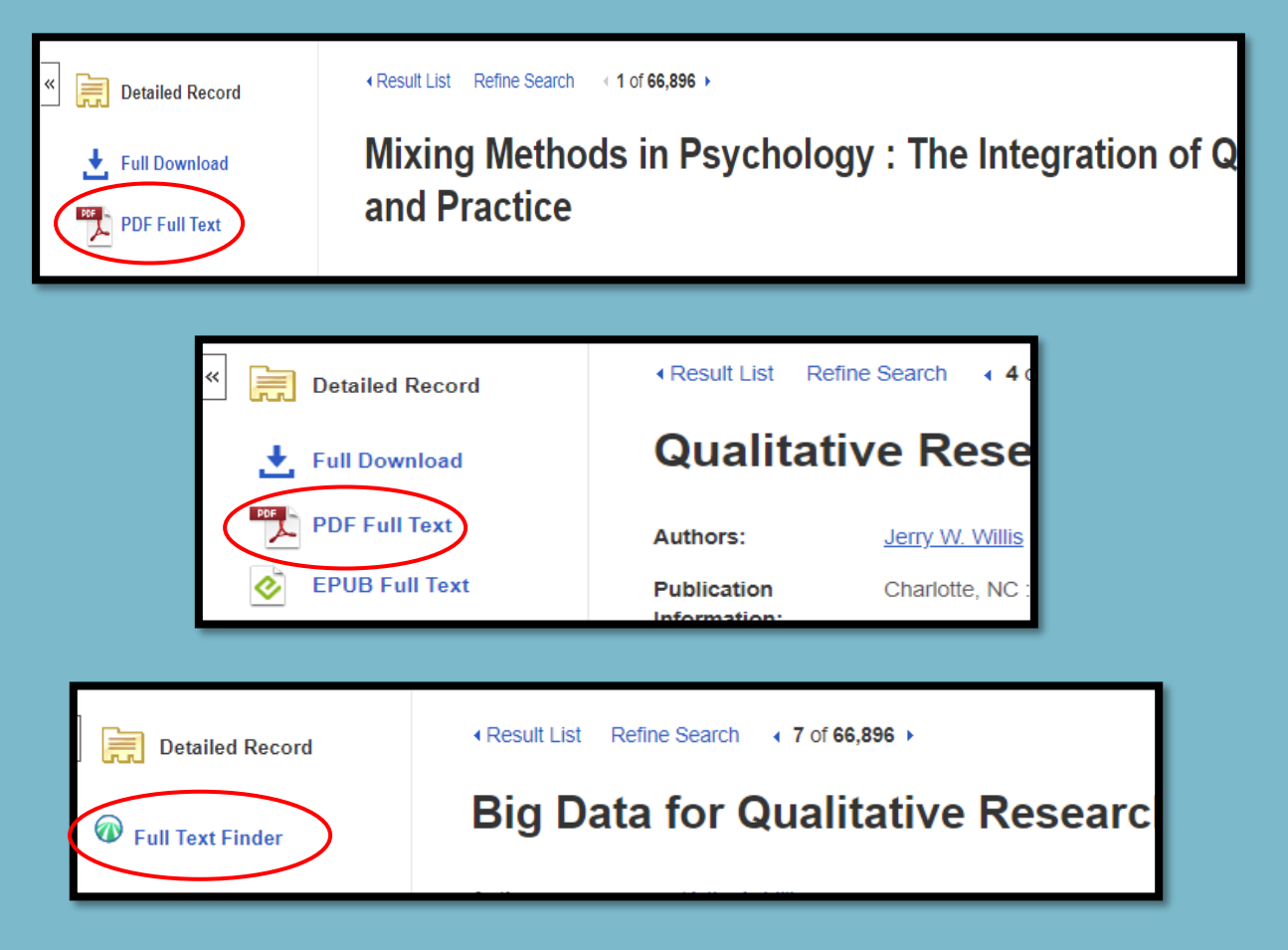

3. This image shows all the individual chapters of the book. You can click into any chapter and read it on screen or download the individual chapter by clicking on the Download symbol beside the chapter name.

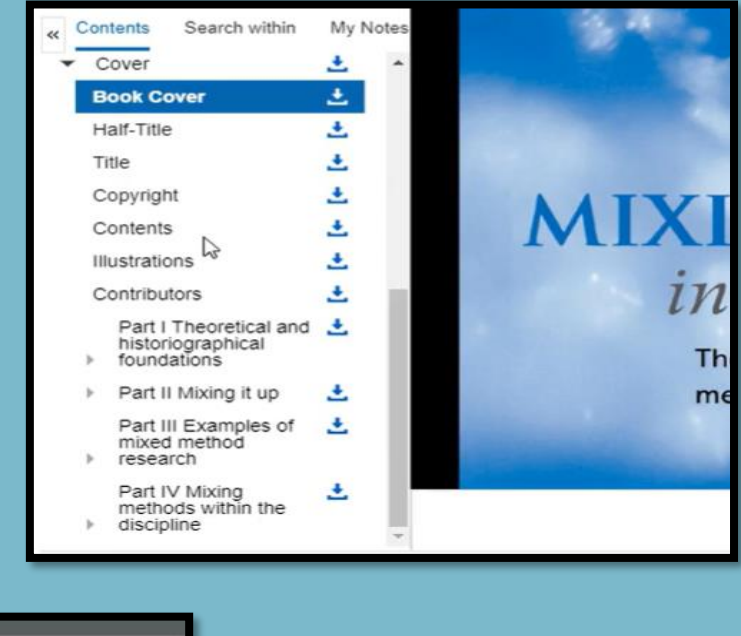

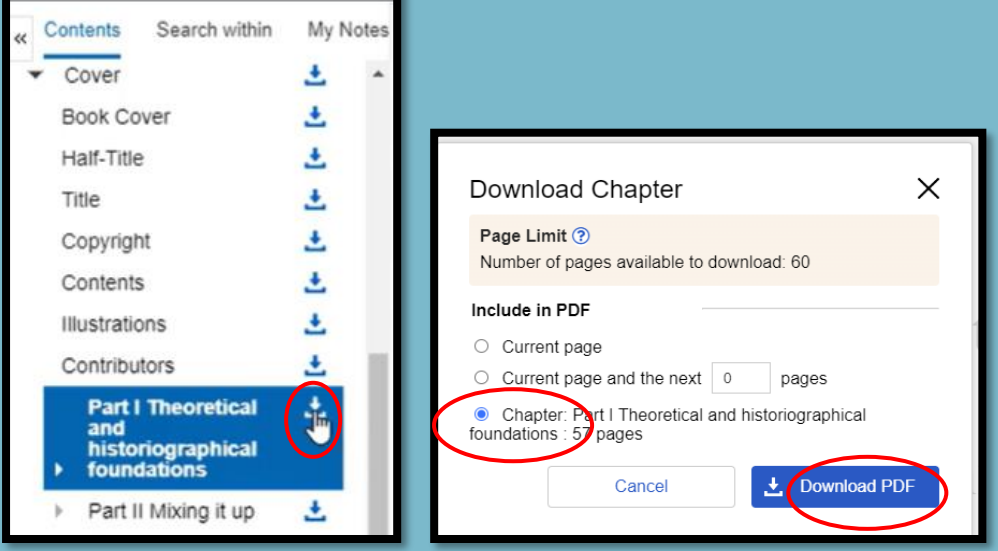

4. Another useful feature, when you chose PDF Full text, rather than Full Download, is the 'Search Within' tab – beside the Contents tab of the book.

'Search Within' enables you to search for words and phrases throughout the entire eBook.

|                                                                                                    | « Contents Search within My Notes                                                                                                    |
|----------------------------------------------------------------------------------------------------|----------------------------------------------------------------------------------------------------|
| Contents Search within by Notes                                                                                                    | interview Q                                                                                                    |
| Mixing Methods in Psychology : The Integration of<br>Qualitative and Quantitative Methods in Theory and<br>Practice                                                                                                    | clear results<br>Keyword Matches (91 found)                                                                                                    |
| Author: Zazie Todd, Brigitte Nerlich,<br>Suzanne McKeown, David D. Clarke<br>Date: 2004<br>Detailed Record<br>Publisher Permissions:<br>PrintE-mail/Save 60 Pages<br>Unlimited Copy/Paste<br>Unrestricted Download<br>Book Availability:<br>Unlimited copies available | Sort by:<br>Relevancy Chapter / Page<br>Page 224<br>Appendix INTERVIEW GUIDE:<br>INTERVIEW 1 In this interview I<br>would like to discuss the following |
| ▼ Cover 🛃                                                                                                    | with                                                                                                    |
| Book Cover 🛃                                                                                                    |                                                                                                    |
| Half-Title 🛃                                                                                                    | Page 171                                                                                                    |
| Title 📩                                                                                                    | system and education. The                                                                                                    |
| Copyright +                                                                                                    | interview lasted 1 br 50 sins. The                                                                                                    |

5. To return to your results page again, simply press the back arrow in the toolbar.

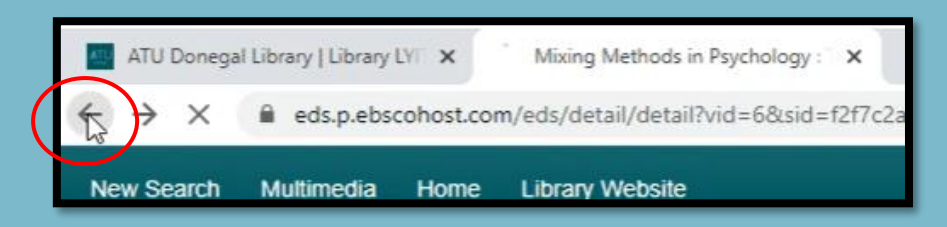

Now we will look at using a ProQuest eBook.

6. From the results page, click into the *title* of the eBook you wish to read, or click on the blue 'click here to access eBook'

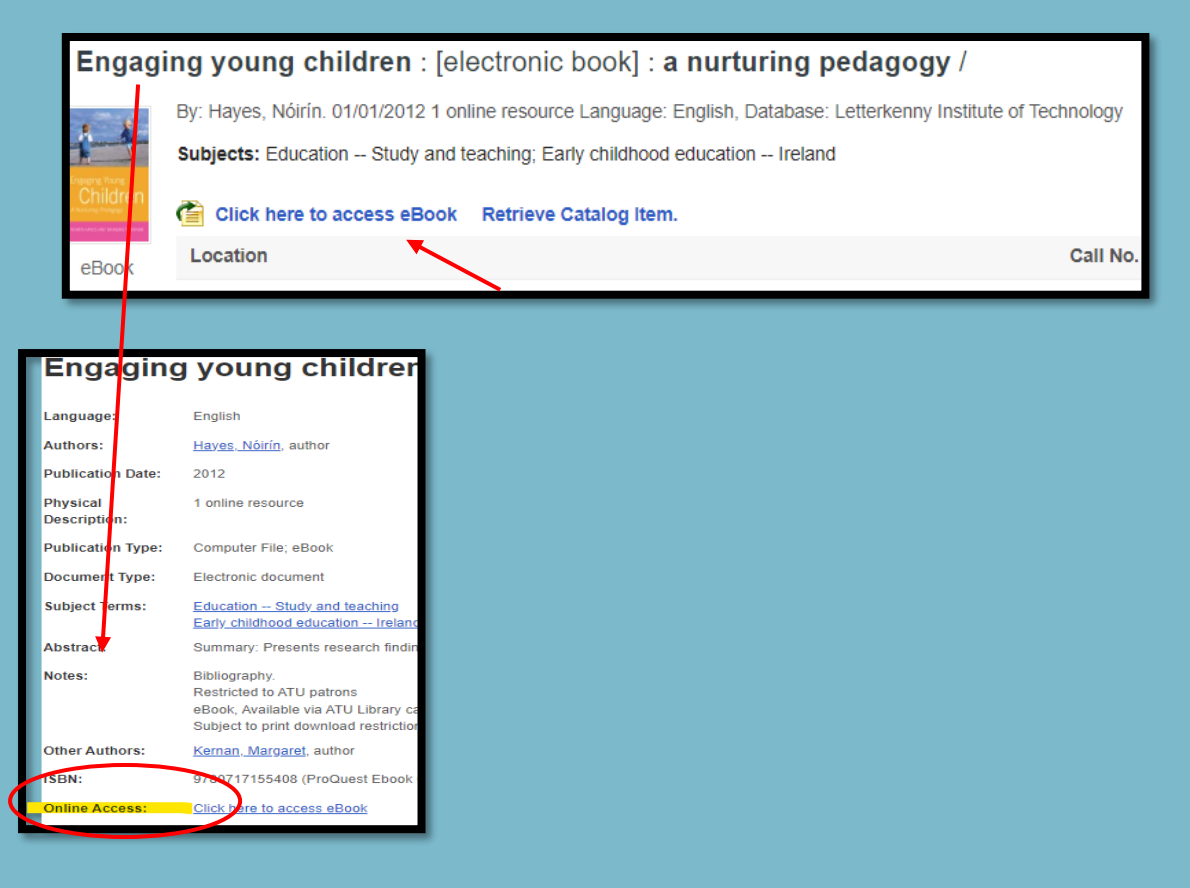

7. ProQuest books cannot be downloaded in full, but you can download individual chapters.

|                                                                                    | Engaging Young Children : A Nurturing P<br>Noirin Hayes and Margaret Kernan                                                                                                    | ledagogy                                                                                                    |
|------------------------------------------------------------------------------------|----------------------------------------------------------------------------------------------------|----------------------------------------------------------------------------------------------------|
| Engaging Young<br>Children<br>A Waturge Pedagay<br>Ndatin Harts And WARGART KERHAT | Availability         Your institution has unlimited access to this book.         Image: Construction of the second second | ages remaining for copy (of 14)<br>ages remaining for PDF<br>rint/chapter download (of 35)                                                                                     |
| 🛃 Download Book                                                                    | Description                                                                                                    |                                                                                                    |
| Add to Bookshelf                                                                   | This book is about the theory and processes that inform daily praceducation and care settings. It offers a clear overview of the historeducation policy and theoretical thinking in Ireland, within an inter workfaulte changes in the lives of earents and wring children and Show more                                                                                                    | tice with young children in early childhood<br>rical developments of early childhood<br>national context. It reflects on the rapid<br>takes no the question of hear to provide |
|                                                                                    | Table of Contents<br>Cover<br>pp 1-1; 1 page                                                                                                    | 💩 Download PEF 🛛 🌉 Read Online                                                                                                    |
|                                                                                    | Title page<br>pp 2-2; 1 page                                                                                                    | 🖨 Downlose PDF 🛛 🛄 Read Online                                                                                                    |
|                                                                                    | Contents                                                                                                    | 📾 Download PDF 🛛 🛄 Read Online                                                                                                    |

8. If you want to look for a word or phrase in the book, press the purple 'Read Online' button and that opens the 'Search within book' field. Type in your search terms

| Engaging Young<br>Children      | Nurturing Pedagogy         by Noirin Hayes , and Margare         Kernan         PUBLISHER         Gill Books         DATE         2008-04-22         More | t      |
|---------------------------------|----------------------------------------------------------------------------------------------------|--------|
| NORIN HAVES AND MARGARET KERNAN | Search within book                                                                                                    | د<br>د |
| Read Online                     | TABLE OF CONTENTS                                                                                                    |        |
| Download Book                   | Cover<br>                                                                                                    |        |

9. Anywhere the little triangle appears beside the chapter is where your word or phrase is mentioned, just click into it to see where your reference appears

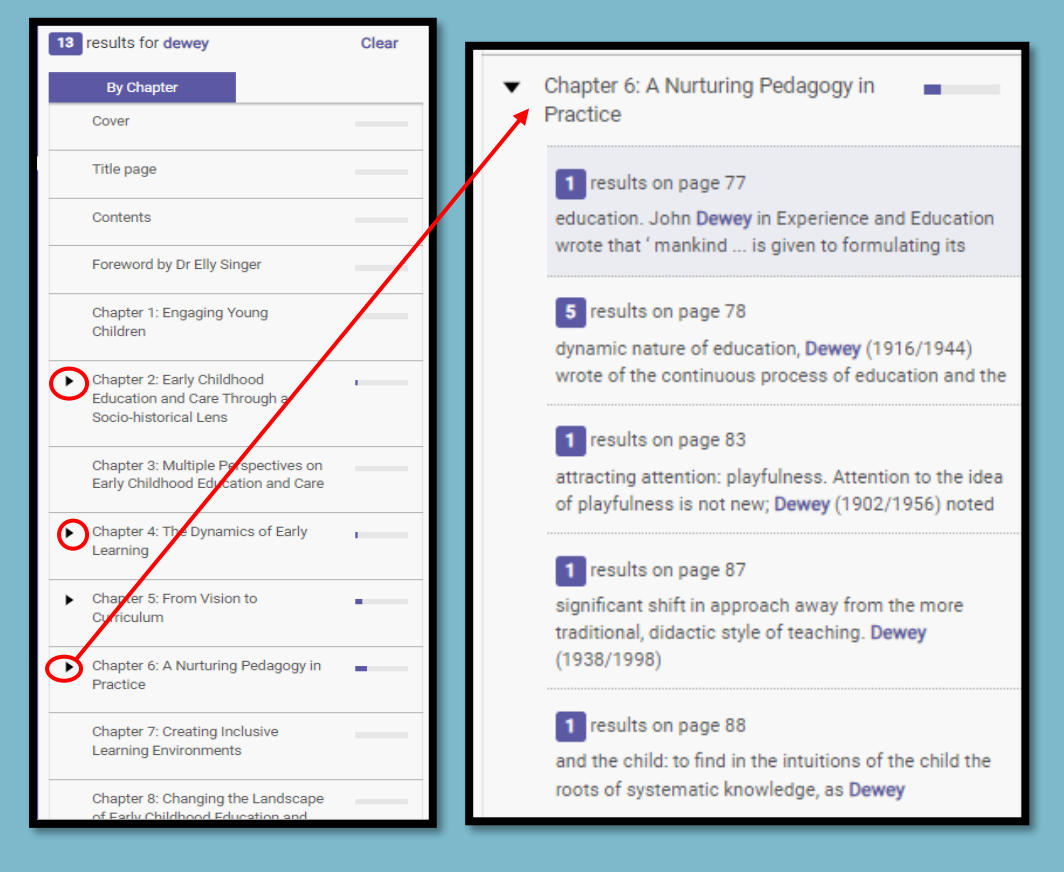

10. Simply click on the page you want to see where the reference is, and your search word or phrase will be highlighted on the page

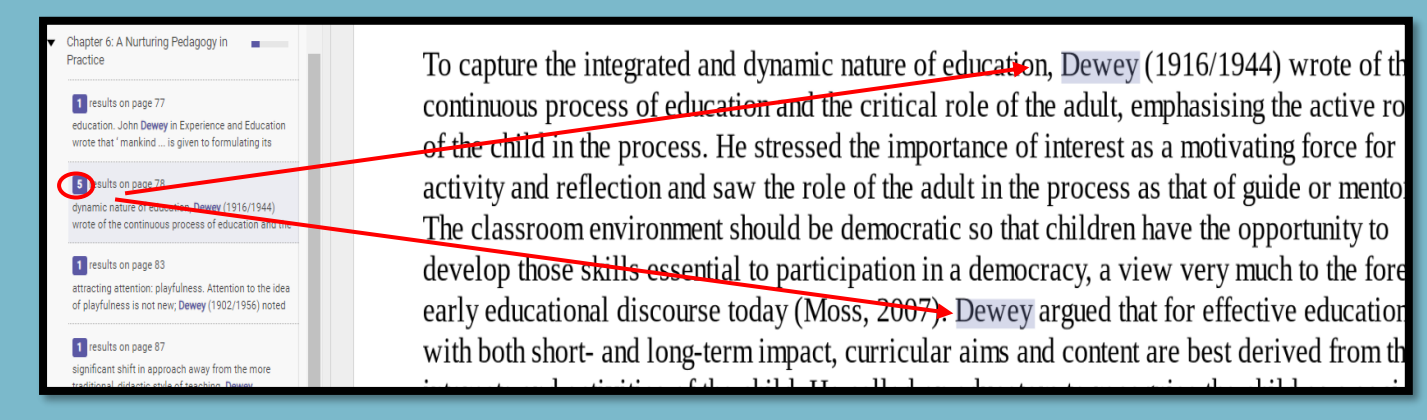